# Устройства приемо-передающие ITMS (-0101-H264-HDMI), ITMS (-0101-H264-SDI), ITMS (-0101-H264-VGA), ITMS (-0104-H265-HDMI), ITMS (-0405-H264-HDMI), ITMS (-0203-H264-HDMI-CVBS).

# H.264/H.265 IPTV кодеры.

Руководство по эксплуатации

Все права защищены.

ООО "АйТи-майкро".

124460, г. Москва, Зеленоград, Георгиевский проспект, дом 5 строение 2

+7 (499) 995-02-11, +7(499) 404-18-70

http://www.itmicro.ru

info@itmicro.ru

24.09.2020г.

# Оглавление

| 1. | Обц                           | цая информацияЗ                                               |                       |  |  |  |  |
|----|-------------------------------|---------------------------------------------------------------|-----------------------|--|--|--|--|
| 2. | 2. Технические характеристики |                                                               |                       |  |  |  |  |
|    | 2.1.                          | Разъемы                                                       | 3                     |  |  |  |  |
|    | 2.2.                          | Индикатор «Status»                                            | 3                     |  |  |  |  |
|    | 2.3.                          | Параметры кодера                                              | 3                     |  |  |  |  |
|    | 2.3.2                         | L. Видео HDMI, SDI, VGA                                       | 3                     |  |  |  |  |
|    | 2.3.2                         | 2. Видео CVBS (только для -0203-H264-HDMI-CVBS)               | 4                     |  |  |  |  |
|    | 2.3.3                         | 3. Аудио                                                      | 4                     |  |  |  |  |
|    | 2.3.4                         | I. Протоколы                                                  | 4                     |  |  |  |  |
|    | 2.4.                          | Управление                                                    | 4                     |  |  |  |  |
|    | 2.5.                          | Питание                                                       | 4                     |  |  |  |  |
|    | 2.6.                          | Конструкция                                                   | 5                     |  |  |  |  |
|    | 2.7.                          | Условия эксплуатации                                          | 5                     |  |  |  |  |
| 3. | Ком                           | плект поставки                                                | 5                     |  |  |  |  |
| 4. | Уста                          | новка кодера                                                  | 5                     |  |  |  |  |
|    | 4.1.                          | Подготовка необходимого оборудования и соединительных кабелей | 5                     |  |  |  |  |
|    | 4.2.                          | Выполнение необходимых коммутаций                             | 6                     |  |  |  |  |
|    | 4.3.                          | За пуск устройства                                            | 6                     |  |  |  |  |
| 5. | WEE                           | -интерфейс. Настройка и конфигурация                          | 6                     |  |  |  |  |
|    | 5.1.                          | Подключение к W EB-интер фейсу кодера                         | 6                     |  |  |  |  |
|    | 5.2.                          | Страница состояния (Status).                                  | 7                     |  |  |  |  |
|    | 5.3.                          | Сетевые настройки (Network settings)                          | 9                     |  |  |  |  |
|    | 5.4.                          | Настройка основного потока (Mainstream encoding settings)1    | 0                     |  |  |  |  |
|    | 5.4.2                         | <ol> <li>Параметры кодирования основного потока1</li> </ol>   | 0                     |  |  |  |  |
|    | 5.4.2                         | L. Выбор протокола для передачи основного потока1             | 1                     |  |  |  |  |
|    | 5.5.                          | Настройка дополнительного потока (second stream)1             | 4                     |  |  |  |  |
|    | 5.6.                          | Настройка CVBS-потока (CVBS- stream)1                         | 4                     |  |  |  |  |
|    | 5.7.                          | Настройка кодирования аудио (Audio encoding settings)1        | 5                     |  |  |  |  |
|    | 5.8.                          | Параметры системы (System Settings)1                          | 5                     |  |  |  |  |
|    | 5.8.3                         | 3. Перезагрузка1                                              | 6                     |  |  |  |  |
| 6. | Возг                          | ложные неисправности1                                         | 7                     |  |  |  |  |
| 7. | Гара                          | антии изготовителя1                                           | Гарантии изготовителя |  |  |  |  |

# 1. Общая информация.

Устройство приемо-передающее ITMS, далее кодер, является программно-аппаратным комплексом, обеспечивающим кодирование видео и аудио сигнала в режиме реального времени в форматы: UDP/MPEG\_TS/H.264, RTSP/RTP/H.264, RTMP/H.264, SRT с последующей передачей его в сеть IPTV, к видеорегистратору системы видеонаблюдения, в/через сеть Интернет.

В основе устройства лежит высококачественный аппаратный кодер реального времени. Устройство предназначено для автономной работы в локальной вычислительной сети. Конфигурирование кодера выполняется через WEB интерфейс.

Пожалуйста, ознакомьтесь с инструкциями по безопасности перед использованием устройства.

# 2. Технические характеристики.

#### 2.1. Разъемы.

| Модель                 | Входы                                                     | Выходы                                               | Ethernet<br>100Base-Tx |
|------------------------|-----------------------------------------------------------|------------------------------------------------------|------------------------|
| ITMS (-0101-H264-HDMI) | HDMI, Линейный аудио<br>вход( mini jack)                  | Сквозной HDMI                                        | 1 разъем RJ-45         |
| ITMS (-0101-H264-SDI)  | SDI                                                       | Сквозной SDI                                         | 1 разъем RJ-45         |
| ITMS (-0101-H264-VGA)  | VGA, Линейный аудио<br>вход( mini jack)                   | Сквозной VGA,<br>Сквозной аудио<br>выход( mini jack) | 1 разъем RJ-45         |
| ITMS (-0104-H265-HDMI) | HDMI, Линейный аудио<br>вход( mini jack)                  |                                                      | 1 разъем RJ-45         |
| ITMS (-0405-H264-HDMI) | 4 HDMI, 4 Линейных<br>аудио входа( mini jack)             | 4 Сквозных HDMI                                      | 4 разъема RJ-<br>45    |
| ITMS (-0203-H264-CVBS) | HDMI—1й-канал;<br>CVBS-видео-BNC, аудио<br>—RCA- 2й-канал |                                                      | 1 разъем RJ-45         |

#### 2.2.Индикатор «Status»

- Медленное мигание индикатора кодер работает правильно.
- Быстрое мигание индикатора есть проблемы с входным сигналом или процессом кодирования.

# 2.3.Параметры кодера.

# 2.3.1. Budeo HDMI, SDI, VGA.

- Сжатие видео: H.264, H.265 или H.264( для моделей ITMS-0104)
- Максимальное входное разрешение: автоматическое определение, до 1080 р30
- Максимальное выходное разрешение: до 1080р30, 720р60

- Битрейт выходного видео потока: 16Kbps-12Mbps, CBR/VBR
- Разрешения входного видеосигнала: 1920х1080, 1600х1200, 1400х1050, 1280х1024, 1280х960, 1280х720, 800х600, 720х576.
- Разрешения основного видеопотока: 1920х1080, 1280х720, 1024х576, 960х540, 850х480, 720х576, 720х540, 720х480, 720х404, 704х576, 640х480, 640х360.
- Разрешения дополнительного видеопотока: 1280x720, 1024x576, 960x540, 850x480, 720x576, 720x540, 720x480, 720x404, 704x576, 640x480, 640x360.
- Выходные потоки:
  - о основной поток (до 1080р);
  - о дополнительный поток (до 720р);

#### 2.3.2. Видео CVBS (только для -0203-H264-HDMI-CVBS).

- Сжатие видео: Н.264
- Система цветности: PAL, NTSC.
- Максимальное входное разрешение: автоматическое определение, до 720х576, 30кадр/сек.
- Битрейт выходного видео потока: 16 Kbps-12 Mbps, CBR/VBR
- Разрешения видеопотока: 720х576, 720х540, 720х480, 720х404, 704х576, 640х480, 640х360.

### 2.3.3. Аудио.

- Сжатие аудио сигнала: ААС, МРЗ.
- Регулировка уровня сигнала: 2x, 4x, 8x.
- Битрейт выходного аудио потока: 48000, 64000, 96000, 128000, 160000, 192000, 256000 кбит/с.
- Выбор входного аудио сигнала: цифровой/аналоговый (только для исполнений -0101-H264-HDMI, -0203-H264-CVBS).

# 2.3.4. Протоколы.

- Транспортные протоколы: RTSP/RTMP/SRT/HTTP/UDP/Multicast/Unicast.
- Мультикаст вещание: подключение неограниченного количества IP- видео плееров.
- Обновление: По сети.

#### 2.4. Управление.

Удаленное управление через WEB интерфейс.

Возможности:

- Настройка сетевых параметров подключения к IP-сети.
- Настройка параметров кодирования.

#### 2.5. Питание.

- Подключение через адаптер питания: 100- 240В AC/ 12В DC.
- Максимальная потребляемая мощность: 5 Вт.

#### 2.6.Конструкция.

| Модель              | Размер                | Macca  | Исполнение |
|---------------------|-----------------------|--------|------------|
| ITMS-0101-H264-HDMI | 130мм Х 165мм Х 28мм  | 0.3 кг | Настольное |
| ITMS-0101-H264-SDI  | 130мм Х 177мм Х 28мм  | 0.3 кг | Настольное |
| ITMS-0101-H264-VGA  | 170мм Х 110мм Х 30мм  | 0.3 кг | Настольное |
| ITMS-0104-H265-HDMI | 130мм Х 165мм Х 28мм  | 0.3 кг | Настольное |
| ITMS-0405-H264-HDMI | 483мм Х 200мм Х 45мм  | 4.5 кг | Настольное |
| ITMS-0203-H264-CVBS | 180мм Х 1175мм Х 28мм | 0.3 кг | Настольное |

#### 2.7.Условия эксплуатации.

Окружающая температура:

- рабочая: от +5°С до +35°С;
- хранения: от -40°С до +70°С.

Относительная влажность при хранении: 95% при 30°С без конденсации.

# 3. Комплект поставки.

- Кодер.
- Адаптер питания 220В АС/ 12В DC.
- Инструкция по быстрому запуску.
- Упаковочная коробка.

# 4. Установка кодера.

Для установки кодера и подготовки его к работе необходимо выполнить следующие операции:

- Подготовить необходимое оборудование и соединительные кабели.
- Выполнить необходимую коммутацию каналов.
- Установить соответствующие настройки сетевого окружения.
- Установить параметры трансляции каналов.

# 4.1. Подготовка необходимого оборудования и соединительных кабелей.

- Подготовьте кабель Ethernet (UTP). Возможно использование, как экранированного Ethernet кабеля, так и не экранированного, категории 5 или выше, совместимого со стандартом 100Base-Tx.
  - о Используемые разъемы: RJ-45
  - о Максимальная длина кабеля: 100 метров
- Разместите устройство на устойчивой поверхности.
- Подготовьте оборудование, которое будет являться источником сигнала и все необходимые соединительные кабели. Может потребоваться один из следующих соединительных кабелей для подключения источника входного сигнала, см. в таблице

| Модель                 | Необходимы кабели для подключения входного сигнала                     |  |
|------------------------|------------------------------------------------------------------------|--|
| ITMS (-0101-H264-HDMI) | HDMI, аудио-кабель с разъемом jack 3.5мм, для подключения              |  |
|                        | отдельного аудио сигнала                                               |  |
| ITMS (-0101-H264-SDI)  | SDI                                                                    |  |
| ITMS (-0101-H264-VGA)  | VGA, аудио-кабель с разъемом jack 3.5мм                                |  |
| ITMS (-0104-H265-HDMI) | <li>ИI) HDMI, аудио-кабель с разъемом јаск 3.5мм, для подключения</li> |  |
|                        | отдельного аудио сигнала                                               |  |
| ITMS (-0405-H264-HDMI) | 4 HDMI, 4 аудио-кабель с разъемом jack 3.5мм, для                      |  |
|                        | подключения отдельного аудио сигнала                                   |  |
| ITMS (-0203-H264-CVBS) | HDMI, BNC, RCA(тюльпаны)                                               |  |

### 4.2. Выполнение необходимых коммутаций.

- Подсоедините устройство кабелем Ethernet к локальной сети.
- Подключите источник сигнала к входу устройства.
- Подключите адаптер питания к кодеру.

### 4.3.Запуск устройства.

- Включите адаптер питания в сеть.
- Выждите не менее минуты, чтобы устройство успешно запустилось и прошло инициализацию.
- Можно приступать к конфигурации устройства.

# 5. WEB-интерфейс. Настройка и конфигурация.

# 5.1. Подключение к WEB-интерфейсу кодера.

Кодер управляется через WEB-интерфейс при помощи обычного WEB-браузера. Получить доступ к интерфейсу управления можно с любого компьютера подключенного к сети, к которой подключен кодер.

При первом запуске устройство имеет заданные производителем параметры, которые необходимо изменить в соответствии с вашими требованиями.

Выполните следующие пункты для задания начальных параметров устройства:

- установите на компьютере, при помощи которого осуществляется конфигурирование кодера свободный адрес из сети 192.168.0.1-255/24 (например, 192.168.0.30 маска 255.255.255.0). Адрес 192.168.0.31 используется кодером
- откройте интернет браузер Internet Explorer, введите адрес 192.168.0.31
- в открывшемся окне введите логин и пароль: admin/admin

Если Вам не удалось подключиться к кодеру, например, у него уже был ранее изменен IP адрес — то можно сбросить настройки кодера в «заводские». Для сброса настроек в «заводские» нужно при включенном питании кодера нажать кнопку RST (используйте скрепку) и удерживать ее нажатой около 10 секунд. Кодер перезагрузится, все параметры будут изменены на «заводские», теперь вы можете зайти на кодер по адресу 192.168.0.31.

### 5.2. Страница состояния (Status).

- Input Status Тип входного сигнала, разрешение и частота кадров входного видео сигнала, способ обработки входного аудио сигнала.
- Mainstream Status Разрешение и частота кадров выходного видео сигнала основного потока, битрейт выходного аудио сигнала. Если выполняется мультикаст вещание, то также отображается мультикаст IP-адрес.
- Secondstream Status: Разрешение и частота кадров выходного сигнала дополнительного потока, битрейт выходного аудио сигнала Если выполняется мультикаст вещание, то также отображается мультикаст IP-адрес дополнительного потока.
- Mainstream Live View RTSP и HTTP URL для доступа к основному потоку.

Secondstream Live Veiw - RTSP и HTTP URL

для доступа к дополнительному потоку.

.

#### Input Status

```
Interface type:HDMI
Video input:
Audio input:
```

#### **Mainstream Status**

```
Video output:
Audio output:
Multicast address:
RTMP address:rtmp://a:1935/live2/1 (offline)
SRT address :
```

#### Secondstream Status

```
Video output:
Audio output:
Multicast address:
RTMP address:rtmp://192.168.0.4:1935/live/ext
SRI address :
```

#### Mainstream Live View

```
RTSP stream address:rtsp://192.168.117.132:554/main
HTTP stream address:http://192.168.117.132:8000/main (ts)
```

#### Secondstream Live View

```
RTSP stream address:
HTTP stream address:http://192.168.117.132:8000/ext (ts)
```

```
7
```

- CVBS Status \*) Разрешение, частота кадров входного CVBS-видео сигнала. Разрешение и частота кадров выходного видео сигнала, битрейт выходного аудио сигнала. Если выполняется мультикаст вещание, то также отображается мультикаст адрес.
- \* -Только для модели ITMS (-0203-H264-CVBS).

#### CVBS Status

```
Interface type:CVBS
Video input:
Audio input:
Video output:
Audio output:
Bulticast address:
```

 CVBS Live View \*) - RTSP, HTTP адрес CVBS потока.

\* -Только для модели ITMS (-0203-H264-CVBS).

# **CVBS Live View**

RTSP stream address: rtsp://192.168.117.131:554/cwbs HTTP stream address: http://192.168.117.131:8000/cwbs 5.3. Сетевые настройки (Network settings).

| etwork setting | S                 |
|----------------|-------------------|
| Net type:      | Ethernet 🔽        |
| DHCP:          | Disable 🔽         |
| IP:            | 192.168.0.168     |
| Netmask:       | 255.255.255.0     |
| Gateway:       | 192.168.0.1       |
| DNS0:          | 112.4.0.55        |
| DNS1:          | 114.114.114.114   |
| MAC:           | 00:11:22:33:44:12 |

На странице сетевые настройки можно установить IP-адрес кодера, маску сети, адрес шлюза, DNS сервер и т.д.

| Wifi Status:     | Not conneted  |  |
|------------------|---------------|--|
| Wifi IP:         | 192.168.0.32  |  |
| Wifi Netmask:    | 255.255.255.0 |  |
| Wifi Gateway:    | 192.168.0.1   |  |
| Wifi Encryption: | None 🔽        |  |
| Wifi Essid:      |               |  |
| Wifi Password:   |               |  |

Для кодера с WIFI подключением можно установить WIFI настройки.

# 5.4. Настройка основного потока (Mainstream encoding settings).

5.4.1. Параметры кодирования основного потока.

| Mainstream encoding settings                           |                             |                |  |  |  |  |
|--------------------------------------------------------|-----------------------------|----------------|--|--|--|--|
| Main stream set                                        | tings                       |                |  |  |  |  |
| Enc type:<br>Profile:<br>Frame rate:<br>Bitrate mode:  | H.264  main profile  30 cbr | [5-60]         |  |  |  |  |
| Output size:<br>Dutput size:<br>Bitrate:<br>Fluctuate: | Auto  2048 Auto  Set up     | [16-12000] (X) |  |  |  |  |

- Encoding type Тип кодирования: H.264 или H.265. H.265 не доступен для моделей кодеров xxx-H264-xxx.
- **Profile** Профиль H.264: baseline, main, high.
- Frame rate Частота кадров: 5-60. При входном разрешении видео сигнала 1080i50 и 720i50, будет установлена частота кадров равная 25. Для Н.264 кодеров максимальная частота кадров 30. Для Н265 кодеров до 60.
- Bitrate mode Переменная VBR или постоянная CBR скорость выходного потока.
- **Group of picture** Длина цепочки кадров: от 5 до 200. Рекомендуется устанавливать в значение, равное частоте кадров.
- **Output size** Разрешение выходного видео сигнала. Если установлено "auto", то разрешения входного и выходного видеосигнала будут одинаковым.
- Max Bitrate Максимальный битрейт выходного потока: 16-1200Кбит/с.

**Примечание.** Не нужно перезагружать кодер после изменения параметров. Достаточно нажать "Set up".

| Mainstream protocol settings |                          |           |   |                                |  |
|------------------------------|--------------------------|-----------|---|--------------------------------|--|
|                              |                          |           |   |                                |  |
| HTTP:                        | /main                    | TS        | ~ | Format: /main (begin with "/") |  |
| HTTP port:                   | 8000                     | [1-65535] |   |                                |  |
| HLS:                         | /main.m3u8               | Disable   | ~ | Format:/main(begin with "/")   |  |
| HLS port:                    | 8100                     | [1-65535] |   |                                |  |
| RTSP:                        | /main                    | Enable    | ~ | Format: /main (begin with "/") |  |
| RISP port:                   | 554                      | [1-65535] |   |                                |  |
| RTSP format:                 | ES V                     |           |   |                                |  |
| RTSP server:                 |                          | Disable   | ~ |                                |  |
| SRT:                         | Disable 🗸                |           |   |                                |  |
| SRT port:                    | 7120                     |           |   |                                |  |
| SRT delay:                   | 120                      | [ms]      |   |                                |  |
| SRT key:                     |                          |           |   |                                |  |
| SRT stream id:               |                          |           |   |                                |  |
| Multicast IP:                | 232.255.42.42            | Disable   | ~ |                                |  |
| Multicast port:              | 1234                     | [1-65535] |   |                                |  |
| RIMP mode:                   | rtmp 🗸                   |           |   |                                |  |
| RTMP server ip:              | a.rtmp.youtube.com       | Disable   | ~ |                                |  |
| RTMP server port:            | 1935                     | [1-65535] |   |                                |  |
| RTMP app name:               | live2                    |           |   |                                |  |
| RTMP stream name:            | 1774-gawb-p566-z1gm-23f3 |           |   |                                |  |
| RTMP user name:              |                          |           |   |                                |  |
| RIMP password:               |                          |           |   |                                |  |
| ONVIF:                       |                          |           |   |                                |  |
| ONVIF chn name:              | IPCamera                 |           |   |                                |  |
|                              | Set up                   |           |   |                                |  |
|                              |                          |           |   |                                |  |
|                              |                          |           |   |                                |  |

5.4.1. Выбор протокола для передачи основного потока.

Закодированные видеопотоки доступны при помощи следующих протоколов:

- **НТТР** протокол RTP через RTSP через HTTP;
- **Multicast** Transports stream через UDP;
- **RTSP** протокол RTP через RTSP;
- SRT протокол SRT;
- **RTMP** протокол для вещания в сеть Интернет;
- ONVIF протокол взаимодействия устройств систем видеонаблюдения.

Для протоколов **HTTP** и **RTSP** нужно задать три параметра:

- URL-по которому будет доступен поток;
- поток разрешен (Enable) или запрещен (Disable);
- порт, по которому будет доступен поток.

Для Multicast потока нужно задать:

- мультикаст IP-адрес, с которого будет доступен поток;
- поток разрешен (Enable) или запрещен (Disable);
- порт, по которому будет доступен поток.

Для протокола **RTMP** нужно задать следующие параметры:

- протокол разрешен (Enable) или запрещен (Disable);
- **RTMP Server IP** Установить адрес RTMP сервера.
- **RTMP server port** Установить порт RTMP сервера: 1-65535.
- **RTMP арр name** Устанавливается пользователем.
- RTMP stream name Имя rtmp потока, устанавливается пользователем.

Для протокола SRT нужно выбрать

- Режим доставки Listener
  - SRT Port предустановленный порт 7120, может быть изменен. Рекомендуется установить значение больше 1024
  - о **SRT delay** предустановленное значение 120мс
  - о SRT Key установить пароль, нужно ввести минимум 10 цифр

После перезагрузки кодера на странице "Status" появится адрес созданного SRT потока srt://ip:port (srt://192.168.0.31:7120). Скопируйте адрес и вставьте его в установки вашего декодера, например, VLC.

Если был установлен пароль, то адрес потока будет srt://ip:port?passphrase=passwords (srt://192.168.8.31:7120?passphrase=1234567890)

- Режим доставки Caller
  - о SRT Server Введите ір адрес вашего декодера
  - **SRT Port** предустановленный порт 7120, может быть зменен. Рекомендуется установить значение больше 1024
  - о SRT delay предустановленное значение 120мс
  - о SRT Key установить пароль, нужно ввести минимум 10 цифр

После перезагрузки кодера на странице "Status" появится адрес созданного SRT потока srt://@:port?mode=listener (srt://@:7120?mode=listener). Скопируйте адрес и вставьте его в установки вашего декодера, например, VLC.

Если был установлен пароль, то адрес потока будет

srt://@port?mode=listenser&passphrase=passwords

(srt://@:7120?mode=listener&passphrase=1234567890)

Для подключения к кодеру по протоколу ONVIF введите в видеорегистратор URL <u>http://192.168.0.31:8120/onvif/device\_service</u>, где 192.168.0.31 - IP адрес кодера.

Протокол разрешен (Enable) или запрещен (Disable).

5.4.2. Наложение текстов и изображений (OSD settings).

| OSD settings |               |          |
|--------------|---------------|----------|
|              |               |          |
| Text1 X:     | 550           | [0-1920] |
| Text1 Y:     | 100           | [0-1080] |
| Font1 size:  | 72            | [8-72]   |
| Alpha1:      | 128           | [0-128]  |
| Color1:      | Black 🗸       |          |
| Bg1:         | Transparent 🗸 |          |
| Text1:       |               |          |
|              |               |          |

OSD – On Screen Display. Отображение изображений и текстов поверх видео. Кодер позволяет отобразить в главном потоке два текста: **Text1**, **Text2** и три изображения: **Picture1**, **Picture2** и **Picture3**.

- Text1 X Ввод координаты начала текста на экране по оси X: 0-1920.
- Text1 Y Ввод координаты начала текста на экране по оси Y: 0-1080.
- Font size- Размер текста: 8-72.
- Alpha1- Чем выше значение этого параметра, тем более насыщен цвет текста: 0-128.
- Bg1- Установка цвета фона на котором выводится текст.
- Text1 Поле для текста.

| Picturel:        | Disable 🗸                 |                           |
|------------------|---------------------------|---------------------------|
| Picturel X:      | 12                        | [4-1920]                  |
| Picturel Y:      | 12                        | [4-1080]                  |
| Alpha1:          | 128                       | [0-128]                   |
| Picturel name:   |                           |                           |
| Upload picture1: | Выберите файл Фаан Ирload | (only support *.bmp file) |

- Picture1: Enable отображать изображение, Disable не показывать изображение.
- Pictures X Ввод координаты изображения по оси X: 4-1920.
- Pictures Y Ввод координаты изображения по оси Y 4-1080.
- Alpha1 Чем выше значение тем более насыщенный цвет будет у изображения 0-128.
- Picture1 name: если нужно вывести имя изображения
- **Upload picture** Выберите изображение которое вы хотите отображать на экране, поддерживается .bmp формат. Размер изображения должен быть менее 1 М.

#### 5.5. Настройка дополнительного потока (second stream).

Аналогично настройкам основного потока (mainstream).

### 5.6. Настройка CVBS-потока (CVBS- stream).

Аналогично настройкам основного потока (mainstream). Устанавливать параметры на этой странице нужно только для модели ITMS (-0203-H264-HDMI-CVBS).

# 5.7. Настройка кодирования аудио (Audio encoding settings).

| Audio encoding settings |         |   |  |  |  |  |  |  |
|-------------------------|---------|---|--|--|--|--|--|--|
| Audio encoder           |         |   |  |  |  |  |  |  |
| Audio bitrate:          | 128000  | ~ |  |  |  |  |  |  |
| Audio enc type:         | AAC     | ~ |  |  |  |  |  |  |
| AAC type:               | LCAAC   | ~ |  |  |  |  |  |  |
| Audio digital gain:     | Disable | ~ |  |  |  |  |  |  |
| Es audio type:          | G711    | ~ |  |  |  |  |  |  |
| Audio input mode:       | Digital | ~ |  |  |  |  |  |  |
| Audio sample check:     | None    | ~ |  |  |  |  |  |  |
|                         | Setu    | a |  |  |  |  |  |  |
|                         |         |   |  |  |  |  |  |  |
|                         |         |   |  |  |  |  |  |  |

- Audio bitrate- Скорость закодированного аудио потока: 48000, 64000, 96000, 128000, 160000, 192000, 256000 бит/с.
- Audio enc type Формат сжатия аудио потока: ААС или MP3.
- ААС type- Можно выбрать определенный профиль для установленного формата сжатия ААС
- Audio digital gain Увеличение уровня звука выходного аудио сигнала: disable, 2x, 4x, 8x.
- Es audio type Только для RTSP протокола, если выбран ES поток можно выбрать формат кодирования G711 или AAC.
- Audio Input Mode Выбор аудио-входа для основного потока: Digital звук берется с сигнала HDMI, "Analog" звук поступает с линейного аудио входа.

# 5.8. Параметры системы (System Settings).

|                                                                             | - System Settings |  |  |  |  |  |
|-----------------------------------------------------------------------------|-------------------|--|--|--|--|--|
| Change password                                                             |                   |  |  |  |  |  |
| New user name:<br>New password:<br>Confirm new<br>password:<br>Modification |                   |  |  |  |  |  |

5.8.1. Логин и пароль.

Можно поменять пароль для захода на страницу настроек кодера через WEB- интерфейс.

- New user name Имя пользователя.
- New password Пароль.
- Confirm new password Подтверждение пароля.

Примечание. Заводские значения логин и пароль: admin/admin.

5.8.2. Информация о прошивке кодера и серийный номер кодера.

| System informat | ion                  |  |  |  |
|-----------------|----------------------|--|--|--|
|                 |                      |  |  |  |
| Device SN:      | 16079029             |  |  |  |
| Firmware ver:   | 1.4.3 build 20160607 |  |  |  |
| Hardware ver:   | HD V300              |  |  |  |
|                 |                      |  |  |  |

# 5.8.3. Перезагрузка.

| Auto reboot       |           |  |  |  |
|-------------------|-----------|--|--|--|
|                   |           |  |  |  |
| Auto reboot:      | Disable 🗸 |  |  |  |
| Scheduler reboot: | Disable 🗸 |  |  |  |
|                   | Set up    |  |  |  |
|                   |           |  |  |  |

Для перезагрузки устройства в случае зависания из-за нестандартного сигнала на входе.

5.8.4. Установка Ntp.

| Ntp settings |           |   |  |  |  |  |
|--------------|-----------|---|--|--|--|--|
|              |           |   |  |  |  |  |
| NTP :        | Disable 🗸 | ) |  |  |  |  |
| NTP server:  |           |   |  |  |  |  |
| Zone:        | UTC-7 🗸   |   |  |  |  |  |
|              | Set up    |   |  |  |  |  |
|              |           |   |  |  |  |  |
|              |           |   |  |  |  |  |

Для установки внутреннего времени устройства.

### 5.8.5. Обновление прошивки кодера.

| Upgrade setting | js                   |                           |                                       |
|-----------------|----------------------|---------------------------|---------------------------------------|
| Upgrade system: | Обзор Файл не выбраї | (do not multip uploading, | do not power off or refresh the page) |
|                 | Upload               |                           |                                       |
|                 |                      |                           |                                       |

Выберите файл с прошивкой. Не обновляйте страницу и не совершайте других действий, пока выполняется обновление.

# 5.8.6. Перезагрузка кодера.

| System settings |      |       |  |
|-----------------|------|-------|--|
| Ret             | poot | Reset |  |

**Reboot** – перезагрузка устройства.

Reset – сброс в заводские установки.

# 6. Возможные неисправности.

- Устройство не включается:
  - о проверьте правильность подключения питания;
  - о обратитесь в отдел технической поддержки.
- Устройство не доступно по IP адресу для конфигурирования:
  - о проверьте, что устройство включено;
  - о проверьте, что адрес введен правильно;
  - проверьте, что компьютер с которого вы пытаетесь получить доступ к устройству находится в той же подсети.
  - Выполните сброс настроек в «заводские», нажав на кнопку RST. Для сброса настроек в «заводские» - при включенном питании кодера нажмите кнопку RST (используйте скрепку) и удерживайте кнопку нажатой около 10 секунд.
- Трансляция по указанному адресу не осуществляется:
  - о проверьте, что канал включен включена опция "Enable";

- о проверьте правильность указания адреса назначения и порта назначения.
- о проверьте исправность соединительных кабелей.
- Устройство работает нестабильно, возникают замедления при трансляции видеосигнала:
  - о проверьте правильность задания параметров канала трансляции;
  - не хватает пропускной способности сетевой инфраструктуры для передачи видео потока с необходимой скоростью.
- Изображение в транслируемом видео потоке плохого качества:
  - о проверьте правильность задания параметров канала трансляции;
  - о неточно задана частота для высокочастотного входного сигнала;
  - о проверьте исправность соединительных кабелей от источников.

# 7. Гарантии изготовителя.

Изготовитель гарантирует соответствие устройства техническим характеристикам при соблюдении пользователем условий эксплуатации. Срок гарантии указан в гарантийном талоне изготовителя.

Изготовитель обязуется в течение гарантийного срока безвозмездно устранять выявленные дефекты путём ремонта или замены устройства. Доставка неисправного устройства осуществляется пользователем. Если в течение гарантийного срока пользователем были нарушены условия эксплуатации, нанесены механические повреждения, ремонт осуществляется за счет пользователя.